# FB粉絲團:https://www.facebook.com/webart.tw WEBART 視覺設計分享站,大家逗陣來按讀! 講師:林正國 Aaron PHOTOSHOP COURSES

| A CONTRACT     | Real Sector  |
|----------------|--------------|
| CONTRACTOR OF  |              |
| and the second |              |
| I POPE         | L            |
|                | FIF A        |
|                | and a second |
| and the second |              |
| 1-1-1-         | /            |
|                |              |
| the second     | ant          |
| 1              |              |

講師:林正國Aaron

職業:設計行銷

擅長:Dreamweaver、Flash、Photoshop、Illustrator、ACA證照、網路行銷、SEO 興趣:運動、吃美食...

學習目的:一個優秀的設計師未必非要天生美感極佳,最重要是要抓住重點及 善用資源,然而這些恰如其分都是需要經驗去累積。條條大路通羅馬,期望透 過老師的經驗分享與講解,幫助同學找到一條最近的路,這就是各位來這裡上 課最主要的原因與目的。

推薦/聯繫:<u>https://www.facebook.com/webart.tw</u> (WebArt視覺設計分享站) 請至臉書FB搜尋:【WebArt視覺設計分享站】 粉絲團後,要記得按讚喔!本粉絲團會不定期分享 設計資源或新知。

## 密碼 電子郵件或電話 facebook 登入 ✔ 記住我 免费註冊 與你生命中遇到的人保持聯繫一起分享。 **Q** Search Results for webart視覺設計 webart視覺設計 Q WebArt 視覺設計分享站 粉絲專頁 115 個人覺得這很讚。 WebArt 視 WebArt 視覺設計分享站 訊息 √讚 115人說識·8人正在討論這專頁

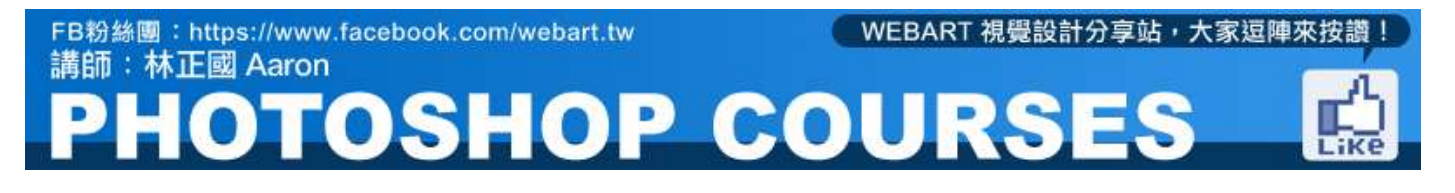

## 1. 操作環境介紹與基本工具

## 1-1 工作區域概覽

Photoshop 工作區的排列方式,可以幫助您專注於建立及編輯影像的工作上。工作區包括選單及多種工具與浮動視窗,方便您檢視瀏覽、編輯影像及增加元件內容至影像中。

## 1-1-1 工作區基本介紹

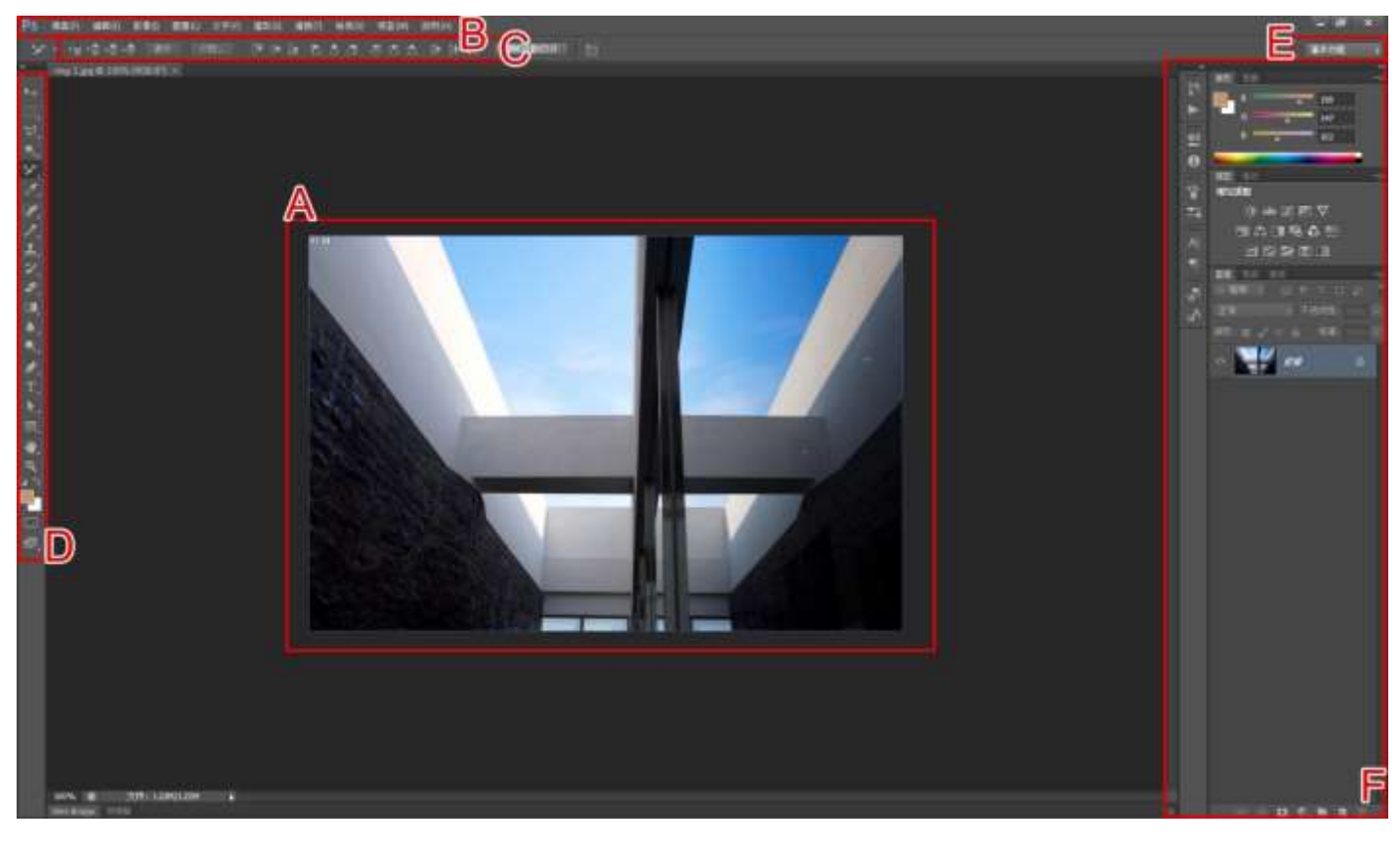

A.文件視窗 B.選單列 C.選項列 D.工具浮動視窗 E.檢視快捷工具 F.以垂直方向固定的浮動視窗 (面板) 群組

A. 文件視窗:會顯示您正在處理的檔案。

#### B. 功能列:

用來組織選單之下的指令,包括「檔案」、「編輯」、「影像」、「圖層」、「選取」、

「濾鏡」、「分析」、「檢視」、「視窗」、「說明」等10 個指令清單。

#### C. 選項列:

當您選用工具箱中的工具後,選項列即會切換為該工具的相關設定欄位,藉由選項列的設定,讓所有工具發揮功能至極致。

D. 工具浮動視窗(工具箱) :

包含用來建立及編輯影像、圖稿、頁面元素等項目的各種工具。

Photoshop 的工具箱可分為六大類共60 件工具,工具箱的每顆按鈕都是一件工具,使用滑鼠點選即

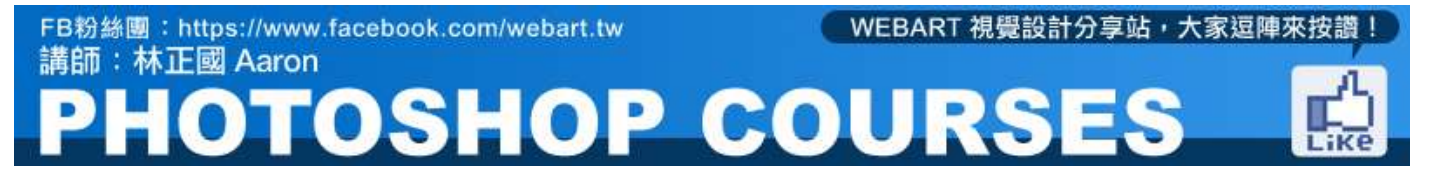

可使用該工具,工具按鈕右下角有一個三角形符號的,代表該工具還有彈出式的工具,按住該工具時工具組隨即出現,以方便工具組內工具的切換。

E. 檢視快捷工具:

安排與瀏覽相關的快捷按鈕,在需要時可以最方便切換操作。

F. 以垂直方向固定的浮動視窗 (面板) 群組:

預設為「收合為圖示按鈕」的狀態下,預設會有8 個浮動視窗的群組,按下每個圖示按鈕即可展開該 控制版。

Photoshop 中包含多個浮動控制面版,可由『視窗』指令清單中控制顯示隱藏,在需要使用時就可以 呼叫出來,各個控制版皆有其功能的特殊搭配操作方法,後續將會介紹應用的時機與方法。

## 1-2 浮動視窗和操作方式

## 1-2-1 操作浮動視窗

■ 所有的浮動視窗

| 視窗(W)              | 說明(H)  |     |                               |
|--------------------|--------|-----|-------------------------------|
| 排列                 | 順序(A)  | ۰.  |                               |
| 工作                 | 區(K)   | > 🖌 | 基本功能 (預設)(E)                  |
| 延伸                 | 功能     | ,   | CS6 新增功能                      |
| <br>工具<br>内容<br>仿製 | 預設集    |     | 繪畫<br>攝影<br>印刷樣式              |
| 字元                 |        |     | 重設基本功能(R)                     |
| 字元                 | 檨式     |     | 新增工作區(N)                      |
| 色版                 |        |     | 刪除工作區(D)                      |
| 色票                 |        | -   | 양동 승규 사는 가는 양동 그는 가면 모두 // // |
| 色階                 | 分佈圖    |     | 疑监怀还疑和选早(N)                   |
| 步驟                 | 記錄     |     |                               |
| 段落                 |        |     |                               |
| 段落                 | 樣式     |     |                               |
| 時間                 | 軸      |     |                               |
| 動作                 | Alt+F9 |     |                               |
| 備註                 |        |     |                               |
| 筆刷                 | F5     |     |                               |
| 筆刷                 | 預設集    |     |                               |
| 資訊                 | F8     |     |                               |
| 路徑                 |        |     |                               |
|                    | F7     |     |                               |
| <b>固</b> 層         | 構圖     |     |                               |
| <b>禄</b> 式         |        |     |                               |
| ▼ 調整               |        |     |                               |
| - <del></del> 等覧   | 諾      |     |                               |
| ✔ 顔色               | F6     | _   |                               |
| ✔ 選項               |        |     |                               |
| ✔ 工具               |        |     |                               |
|                    |        |     |                               |

按下指令列上的「視窗」指令,就會顯示所有的浮動視窗 清單,點選所要顯示的浮動視窗即可,已經顯示的浮動視 窗,會以打勾的記號標註。

■ 移動浮動視窗

預設的浮動視窗是固定在右側的浮動視窗區域內,可以針 對要移出的浮動視窗,滑鼠按住浮動視窗標籤並向外拉出, 即可移出浮動視窗成獨立。

若要組合回浮動視窗,滑鼠同樣按住視窗標籤,拖曳視窗 至要加入的視窗群組上,在出現藍色框的狀態下,放開滑 鼠就可組合入浮動視窗。

 調整浮動視窗大小 在已經移出視窗組 合成獨立的浮動視 窗,可以直接在視 窗右下角調整視窗 大小鈕上,直接調 整視窗大小。
 另外也可以按下視 窗右上角的「視窗 最小化」按鈕,可 將視窗最小化成僅 標籤列。

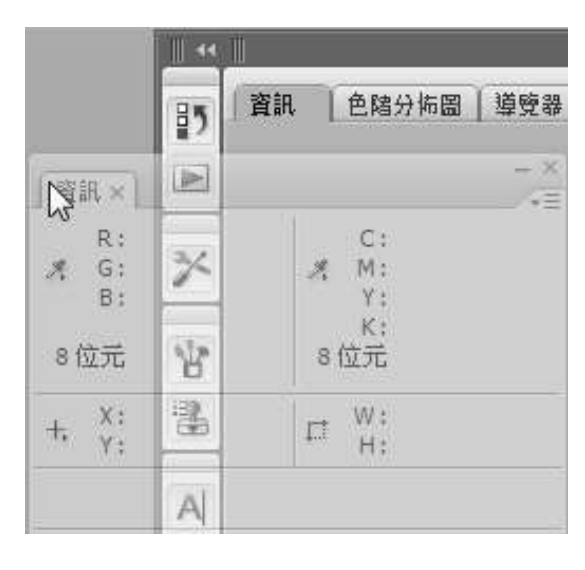

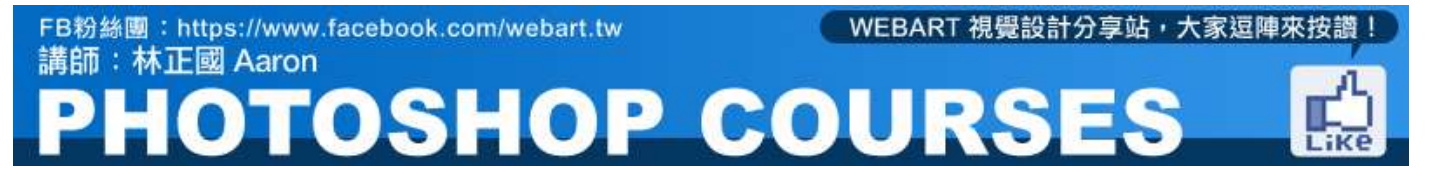

#### ■ 關閉浮動視窗

當要關閉浮動視窗時,在已經移出視窗組合成獨立的浮動視窗,可以直接按下右上角的關閉按鈕。 若是要關閉浮動視窗群組內的浮動視窗,可以直接按下浮動視窗標籤右方的關閉按鈕即可,若是按下 浮動視窗群組右上的關閉按鈕,會是關閉整個浮動視窗群組。

#### ■ 顯示和隱藏浮動視窗

在任何時刻,只要按下鍵盤上的「Tab」鍵,就可以隱藏所有的 浮動視窗,再按一下「Tab」鍵就可以重新顯示所有的浮動視窗。

#### 1-2-2 浮動視窗固定槽

固定槽是指顯示在一起的浮動視窗群組,通常會以垂 直方向排列。如果要固定或卸除浮動視窗,請將浮 動視窗移入或移出固定槽。

■ 新增和設定固定槽

如果移除固定槽中的所有面板,固定槽就會消失,可 以試著移出「色票」、「顏色」、「樣式」,該類別 的固定槽即消失。

如果將面板移動到現有固定槽旁邊或下緣的放置區域,就可以重新建立新的固定槽。

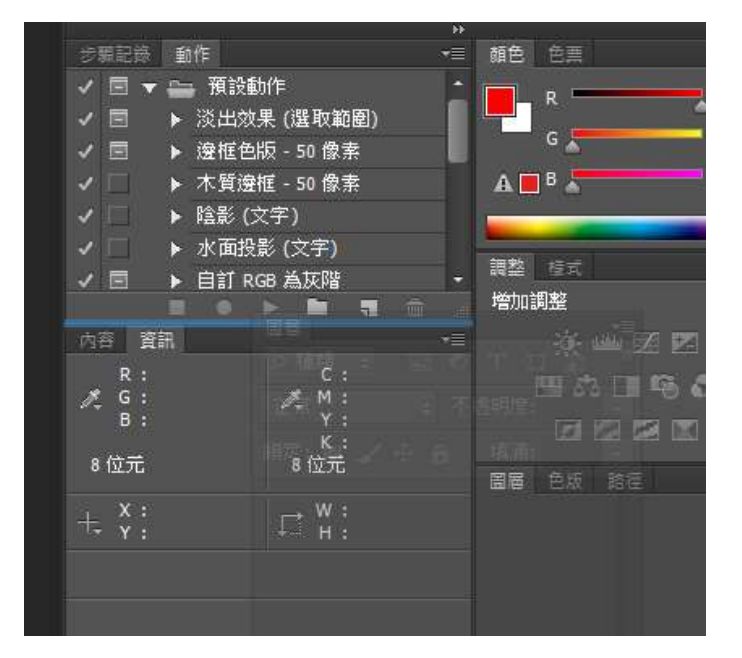

■ 操作已收合的固定槽

若要收合或展開固定槽中的所有面板,請按一下固定槽頂端的雙箭頭。 將面板收合為圖示,可減少工作區的雜亂。

按一下面板圖示即可展開面板。 不過,一次只能展開一個面板或面板群組。

再按一下固定槽頂端的雙箭頭,可再次開啟固定槽。

若要展開單一面板圖示,請按一下該圖示。

若要將已展開的面板重新收合為圖示,請按一下面板的標籤、圖示或面板標題列右上的雙箭頭。

#### 1-3 工具箱

當您啟動 Photoshop 時,「工具」浮動視窗會顯示在螢幕的左邊。這些工具可以用來輸入、選取、 繪畫、繪製、取樣、編輯、移動、加註和檢視影像,等60餘件實用之工具。

#### 1-3-1 使用工具

按一下「工具」浮動視窗中的工具。如果工具右下角有一個小三角形,則按住滑鼠按鈕以檢視隱藏 工具。然後按一下想要選取的工具。

## FB粉絲團:https://www.facebook.com/webart.tw 講師:林正國 Aaron PHOTOSHOP COURSES

## 1-3-2 使用工具選項列

選項列會出現在工作區頂端的選單列下面。選項列與內容相關,也就是說它會隨著您選取不同的工具而變化。選項列中的某些設定是數個工具通用的(例如繪畫模式和不透明度),而有些則是某個工具專用的選項。

您可以使用把手列在工作區域中移動選項列,也可以將選項列固定在螢幕的頂端或底部。當您將指標放在工具上方時,工具提示便會出現。如果要顯示或隱藏選項列,請選擇「視窗 >選項」。

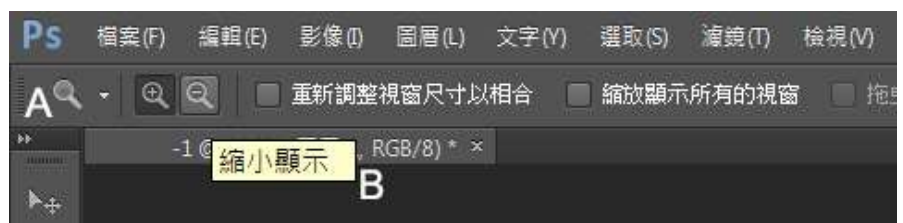

A. 把手列 B. 工具提示

## 1-4 檢視工具

除了檢視檔案的模式外,在檢視檔案時就需要搭配與檢視相關的工具與浮動視窗,檢視工具 包含「手型工具」、「縮放顯示工具」,浮動視窗包括「導覽器浮動視窗」,以方便進行影 像的檢視操作。

## 1-4-1 縮放顯示工具-放大或縮小顯示

在需要縮放檢視影像時,除了可以使用導覽器浮動視窗上的縮放控制外,還可以使用「縮放顯示工具」, 其設定與操作功能更豐富多元。

■ 點選放大、縮小影像

1.)使用縮放顯示工具後,滑鼠游標就會出現縮放顯示符號,在想要放大的位置上單響,就會放大檢 視了,滑鼠持續一直單響就會持續放大檢視。

2.)使用縮放顯示工具時,預設是指定為放大,所以當要縮小時就要切換為縮小模式,在縮放顯示工具設定列上請按下縮小按鈕,同樣在編輯視窗畫面上單響就縮小了。若又要放大可再切換為放大。
3.)「按二下」工具箱上縮放顯示工具按鈕,影像會縮放至100%大小,100%大小才為實際影像品質狀態。

■ 拖曳局部放大

除了用點的方式放大縮小外,還可以使用拖曳的方式來拖曳要放大的 區域,同樣使用縮放顯示工具在放大模式下,按住滑鼠左鍵拖曳要放 大的區域,放開滑鼠左鍵後就會顯示此區域內的放大。

#### ■ 縮放極限

縮放顯示工具的縮放是有極限的,放大是3200%、縮小是 0.38%, 可以由編輯視窗上方的縮放比率來觀察,另外到了極限後的滑鼠游標

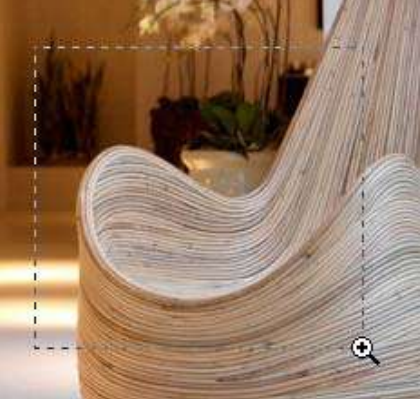

也不一樣,是呈現中央空白狀。

■ 鍵入縮放比率

可以直接在導覽器浮動視窗上,或是在編輯內容視窗左下角,都有縮放百分比欄位,直接鍵入縮放比 例,比如要回復到實際影像縮放檢視比例,可以直接輸入100%。

■使用鍵盤按鍵控制縮放

以上的縮放顯示工具縮放,相信總覺得操作麻煩些,所以在介紹一種很方便又快速的縮放方法,就是 使用鍵盤按鍵控制縮放。在任何狀態或工具下,只要按下鍵盤上的『Ctrl』與『+』就是放大,『Ctrl』 與『-』就直接縮小了,是完全不用切換工具與設定喔,很方便吧。選擇使用縮放顯示工具後,在工 具撰項列上同樣有相關的設定選項按鈕。

## 1-5 尺標、格點和參考線

除了檢視模式與一般輔助工具外, Photoshop 還有幾個好用的作業輔助功能, 包括「尺標」、「參考 線」、「網格」。

#### 1-5-1 使用參考線

參考線可以幫助您精確地放置影像或成份。 參考線會顯示成影像上方的非列印浮動線段。

■ 建立參考線

在有顯示尺標的狀態下,從水平的尺標拖移,建立水平的參考線。從垂直的尺標拖移,建立垂直的參 考線。

另外,按住 Alt 鍵,並從垂直尺標拖移,建立水平的參考線。按住 Alt 鍵,並從水平尺標拖移,建 立垂直的參考線。

按住 Shift 鍵並從水平或垂直尺標拖移,建立靠齊尺標刻度的參考線。 拖移參考線時,指標會變成 雙向箭頭。

■ 建立準確位置參考線

選擇「檢視 > 新增參考線」。 在對話框中,選取 「水平」或「垂直」方向、輸入位置,然後按一下 「確定」。

■ 移動參考線

在工具箱上,選取「移動」工具,將指標放置在參 考線上 (指標會變成雙向箭頭)。拖移參考線加以移 動。

在按一下或拖移參考線時,按住 Alt鍵,可以將參考線從水平變 更為垂直,或從垂直變更為水平。在拖移參考線時,按住 Shift 鍵

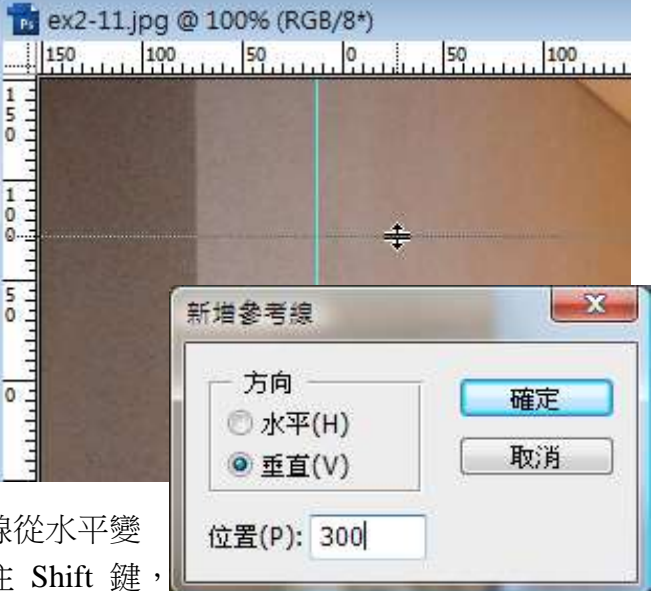

WEBART 視覺設計分享站,大家逗陣來按讚!

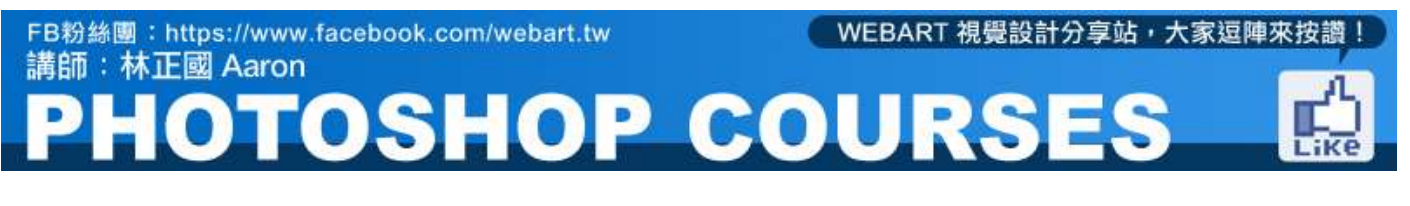

#### 可以將參考線對齊尺標刻度。

| 自動對齊圖層<br>自動混合圖層                                 |                                    |        |  |  |  |
|--------------------------------------------------|------------------------------------|--------|--|--|--|
| 定義筆刷預設集(B)<br>定義圖樣<br>定義自訂形狀                     |                                    |        |  |  |  |
|                                                  | 一般(G)                              | Ctrl+K |  |  |  |
| Adobe PDF 預設集<br>預設集    ▶<br>遠端連線                | 介面(I)<br>檔案處理(F)<br>效能(E)<br>游標(C) |        |  |  |  |
| 顏色設定(G) Shift+Ctrl+K<br>指定描述檔                    | 透明和色域(T)<br>單位和尺標(U)<br>参考線・格點與切片  |        |  |  |  |
| 轉換為描述檔(V)                                        |                                    |        |  |  |  |
| 鍵盤快速鍵 Alt+Shift+Ctrl+K<br>選單(U) Alt+Shift+Ctrl+M | 增效模組(P)<br>文字(Y)                   |        |  |  |  |
| 偏好設定(N) ▶                                        | Camera Raw(W)                      | )      |  |  |  |

#### ■ 隱藏、移除或鎖定參考線

您可以移除參考線,將參考線拖移到影像 視窗外,移除單一的參考線。選擇「檢視 > 清除參考線」,移除所有的參考線。 選擇「檢視> 鎖定參考線」,可以鎖定參 考線,以免不小心移動了參考線。

#### ■ 設定參考線偏好設定

選擇執行「編輯」>「偏好設定」>「參 考線、格點、切片與計算」,在「顏色」 方框中選擇參考線的顏色。如果您選擇 「自訂」,請按一下顏色方框,選擇顏色, 然後按一下「確定」。

## 2. 輕鬆搞定圖檔

## 2-1. 基本操作

#### 2-1-1. 開啟新檔

請選擇「檔案 > 開新檔案」。在「新增」對話框中,輸入影像的名稱。從「預設集選單中選擇文件 尺寸。

從「尺寸」選單選擇預設集,提供您現成制式化版面尺寸做選擇,也可依您的需求直接輸入新檔的寬度、高度、解析度,此三項欄位右側均提供切換單位的選單供您適當的選擇(詳見3-2 影像尺寸與版面尺寸)。

接著在「色彩模式」中選擇適當的色彩模式,以及設定「背景內容」,「白色」以白色(預設的背景 色)填滿背景或第一個圖層。

「背景色」以目前的背景色填滿背景或第一個圖層。「透明」使第一個圖層變透明,不含任何顏色數 值。

產生的文件會以單一、透明的圖層做為其內容。以上設定完成後,右下角「影像尺寸」就會即時計算 出新檔的檔案大小(K)。

按下確定,就完成新空白檔案的開啟。

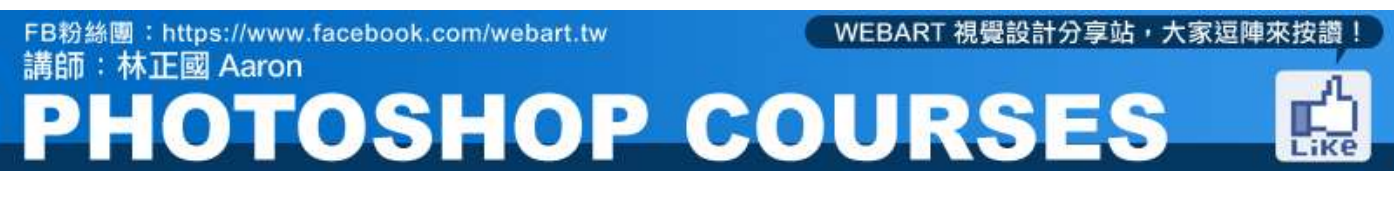

| 新増 |                         |          |                   |   | ×                 |
|----|-------------------------|----------|-------------------|---|-------------------|
|    | 名稱(N):                  | 未命名 -1   |                   |   | 確定                |
|    | 預設集(P): 自訂              |          |                   | • | 取消                |
|    | 尺寸(I);                  |          |                   | Ŧ | 儲存預設集(S)          |
|    | 寬度(W):                  | 500      | 像素                | • |                   |
|    | 高度(H):                  | 500      | 像素                | • | Device Central(E) |
|    | 解析度 <mark>(</mark> R):  | 72       | 像素 / 英寸           | • | Device Central(E) |
|    | 色彩棋式(M):                | RGB 色彩 ▼ | <mark>8</mark> 位元 | • |                   |
|    | 背景內容 <mark>(</mark> C): | 白色       |                   | • | 影像尺寸:             |
|    | 😻 進階 ———                |          |                   |   | 732.4K            |

色彩模式對照:

RGB : <u>http://www.aaronlin.url.tw/PS/RGB.jpg</u>

CMYK : <u>http://www.aaronlin.url.tw/PS/CMYK.jpg</u>

2-2 影像尺寸與版面尺寸

## 2-2-1 關於像素尺寸與解析度

| 寬度(W):  | 400   | 像素 ▼    | ٦  |    | 取消    |
|---------|-------|---------|----|----|-------|
| 高度(H):  | 300   | 像素 ▼    | ]@ |    | 自動(A) |
| 文件尺寸:   |       |         |    |    |       |
| 寬度(D):  | 14.11 | 公分      | •  | ٦。 |       |
| 高度(G):  | 10.58 | 公分      | •  |    |       |
| 解析度(R): | 72    | 像素 / 英寸 | •  |    |       |
| 縮放様式(   | Y)    |         |    |    |       |

在photoshop 裡,大部分的工具與功能均 由影像而開始,以處理出各式各樣的影像 效果。為

了認識點數位影像,首要瞭解『像素(Pixel) 尺寸』與『解析度(Resolution)』二觀 念。

■ 像素尺寸

影像的像素尺寸(影像尺寸或高與寬),是 指沿著影像的寬與高計算像素的數目。 在 Photoshop 中,您可以在「影像尺寸」 對話框 (選擇「影像 > 影像尺寸」)中 查看影像尺寸與解析度的關係。

在開啟影像後,執行「影像 > 影像尺寸」

呼叫出影像尺寸設定視窗,可依「像素尺寸」或「文件尺寸」直接進行整個影像尺寸的縮放調整。 「像素尺寸」一般單位使用像素,直接輸入欲修改成的螢幕顯示尺寸即可。

## PHOTOSHOP COURSES

「文件尺寸」一般單位使用公分,亦是直接輸入欲修改成的文件尺寸即可,解析度欄位內可更改檔案的解析度。

選擇勾選『縮放樣式』,所設定過的圖層樣式是會跟著檔案縮放而更改的。勾選『強制等比例』固定 比例以鎖定寬度與高度等比例修改,也就是更改寬度值高度值也跟著一起改變。

勾選『影像重新取樣』固定解析以同步取樣影像選項,像素尺寸」與「文件尺寸」二者是同步更改的, 改了一個另一個則自動換算更改。

## 2-2-2. 版面尺寸

版面尺寸是指完整的影像可編輯區域。「版面尺寸」指令可讓您增加或縮小影像的版面尺寸。 增加版面尺寸會增加現有影像周圍的空間; 縮小影像的版面尺寸則會裁切影像周圍的空間。

#### STEP1.

開啟範例練習檔,執行「影像」「版面尺寸」,「目前尺寸」項目顯示目前版面尺寸與檔案大小,「新 尺寸」更改後的檔案尺寸與檔案大小,直接輸入欲更改之版面長寬大小,透過「錨點」的控管可指定 版面縮放的方向,在「錨點」中按一下方塊,指出現有的影像要放在新版面的位置。

勾選「相對」則是相對比例縮放,另外當版面放大超過影像尺寸時,可設定『版面延伸色彩』設定版 面超出部分的背景顏色。

從「版面延伸色彩」選單中選擇選項:「前景色」,用目前的前景色填滿新的版面,「背景色」,用 目前的背景色填滿新的版面,「白色」、「黑色」或「灰色」,用所選的顏色填滿新的版面,「其他」, 使用「檢色器」選取新的版面色彩。

| 新尺寸:732.4K         寛度(W): 500 Pixels ・         高度(H): 500 Pixels ・         間期(R)         鎖期:         ・         ・         ・         ・         ・         ・         ・         ・         ・         ・         ・         ・         ・         ・         ・         ・         ・         ・         ・         ・         ・         ・         ・         ・         ・         ・         ・         ・         ・         ・         ・         ・         ・         ・         ・         ・         ・         ・         ・         ・         ・         ・         ・         ・         ・         ・         ・         ・         ・         ・ | Weller Weller         | 版面尺寸<br>目前尺寸: 732.<br>寬度:<br>高度: | 4K<br>500 pixel<br>500 pixel |        |   | <b>確</b> 定<br>取消 |
|----------------------------------------------------------------------------------------------------|-----------------------|----------------------------------|------------------------------|--------|---|------------------|
| 第1度(W): 500 Pixels ▼ 高度(H): 500 Pixels ▼ 高度(H): 500 Pixels ▼ 福野(R) 新路: ●●●●●●●●●●●●●●●●●●●●●●●●●●●●●●●●●●●●                                                                                                    | NOX IN A REAL A PERIC | — 新尺寸:732.4K                     |                              |        |   |                  |
| 高度(H): 500       Pixels         福野(R)         鎖點:         小         版面延伸色彩:       背景色                                                                                                    |                       | 寬度(W):                           | 500                          | Pixels | • |                  |
| ○ 1日封(R) 3 3 3 2 1 1 1 1 1 1 1 1 1 1 1 1 1 1 1 1                                                                                                    |                       | 高度(H):                           | 500                          | Pixels | • |                  |
| 版面延伸色彩: 背景色 🗸 🗌                                                                                                    |                       | <b>銷票</b> 点:                     | ● <del>  →</del><br>↓ ×      |        |   |                  |
|                                                                                                    |                       | 版面延伸色彩:                          | 背景色                          | • 🗆    |   |                  |
|                                                                                                    |                       |                                  |                              |        |   |                  |
|                                                                                                    |                       |                                  |                              |        |   |                  |
|                                                                                                    |                       |                                  |                              |        |   |                  |

請直接輸入寬度 / 高度:500 像素, 錨點位置選擇正中央、版面延伸色彩: 背景色, 按下確定確認 更改版面尺寸。

更改完版面尺寸後,版面縮放是針對檔案版面大小做縮放,影像內容並不會縮放,當版面放大於原影 像則會以「版面延伸色彩」(背景色)補上版面空間,且錨點位置選擇中央,所以影像維持在中央且 影像內容是不會跟著更改的(與更改影像尺寸不同);當版面縮小於原影像大小,則影像將會被切除。

## 2-3 裁切影像

裁切是指移除部分影像的過程,可用來建立焦點或加強構圖。您可以使用「裁切」工具與「裁切」指令來裁切影像。也可以使用「裁切及拉直」指令和「修剪」指令裁剪像素。

## 2-3-1 使用裁切工具裁切影像

#### STEP1.

開啟範例練習檔,請選取「裁切」工具,在工具選項列上設定寬度(300 px)、高度(300 px),可 精準的裁切出想要的尺寸圖片。

接著請在要保留的影像部分上拖移,建立選取畫面,拖拉時會依照所設定的尺寸比例固定拖曳範圍。 如果要將選取畫面移到別的位置,請將指標放在邊界方框內並拖移。

| Ps         | 檔案(F) 編輯(E      | :) 影像(I) 圖層(L)   | 文字(Y) 選取( | S) 濾鏡(T) 檢 | 視(V) 視窗(W) | 說明(H) |           |
|------------|-----------------|------------------|-----------|------------|------------|-------|-----------|
| <b>.</b> # | - 自訂            | ¢ 300 px         | x 300px   |            | 檢視: 三等分    | ÷ 0,  | ✔ 刪除裁切的像素 |
| **         | 2-3-1.jpg @ 100 | 0% (裁切預視, RGB/8' | )* ×      |            |            |       |           |
| 10000      |                 |                  |           |            |            |       |           |

#### STEP2.

✔ 要完成裁切動作,請按 Enter 鍵 或按一下選項列中的「確認」按鈕。

◎ 如果要取消裁切作業,請按 Esc 鍵,或按一下選項列中的「取消」按鈕。

完成裁切後,可以執行「影像」>「影像尺寸」就可以瀏覽到所裁切完成的尺寸與設定值相符合。 STEP3.

此次CS6新增非破壞性裁切的功能,首先裁切方式如出一轍,唯一不同的是決定好裁切區域後,要確認刪除裁切的影像欄位是否未被選取,如此便可為將來的修改保留更多的彈性。

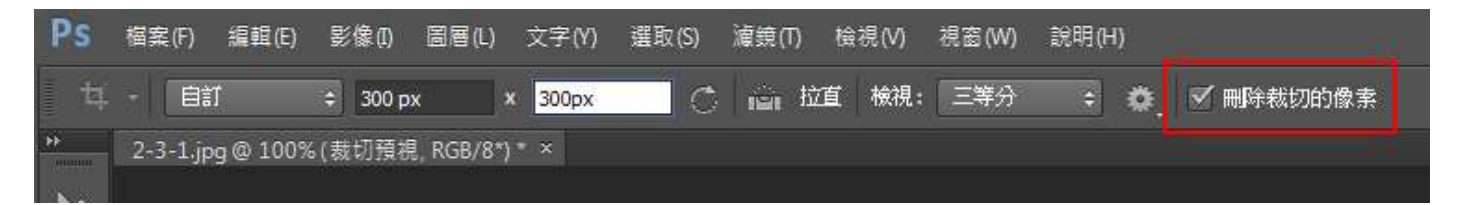

## 2-3-2 CS6裁切工具其他設定選項

習慣傳統裁切邏輯的朋友有福了,CS6此次大幅改變裁切工具瀏覽習慣,不適應的朋友仍可回復傳統 模式來以利操作。

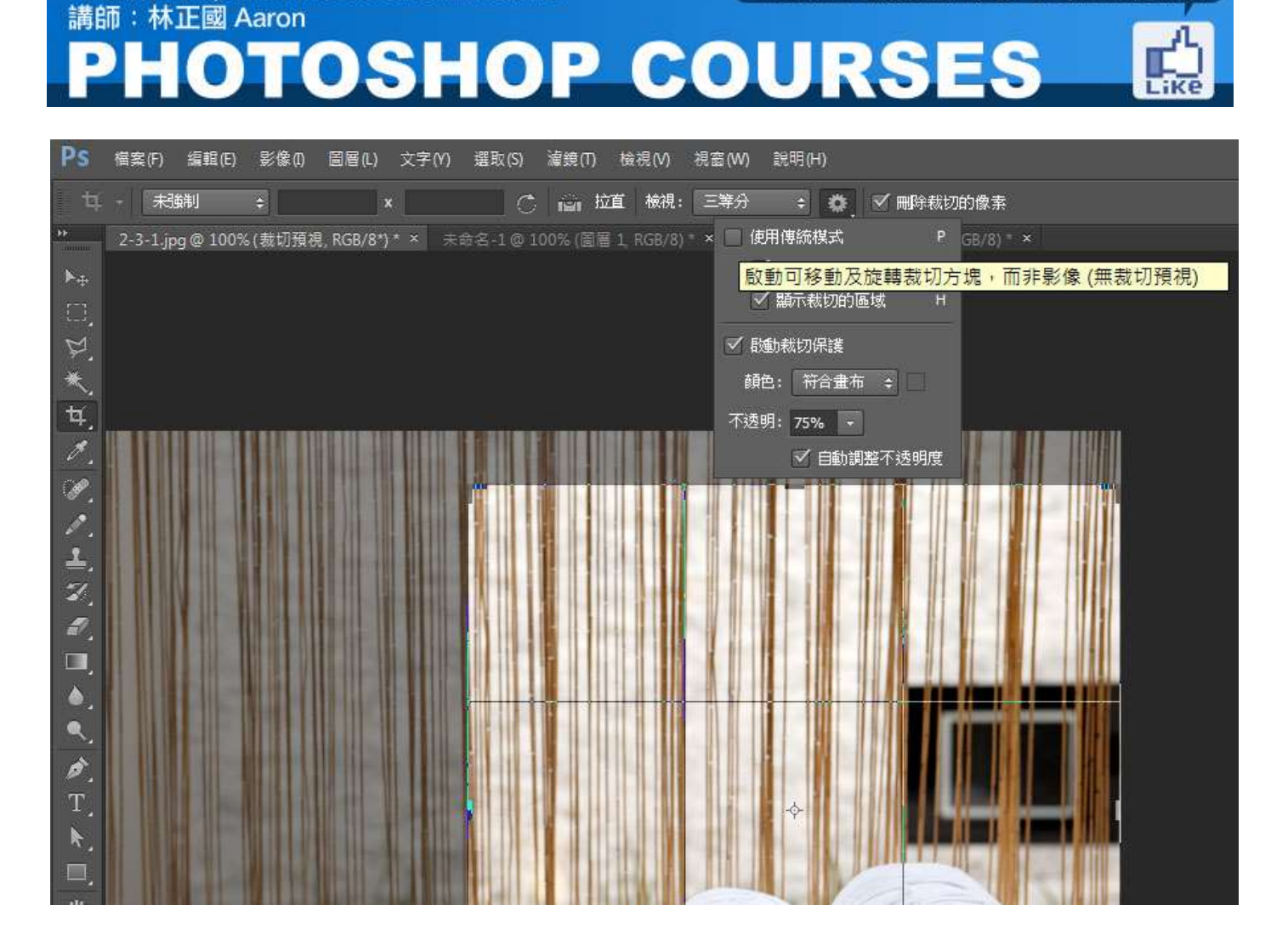

WEBART 視覺設計分享站,大家逗陣來按讚!

實務尺寸應用:

FB粉絲團:https://www.facebook.com/webart.tw

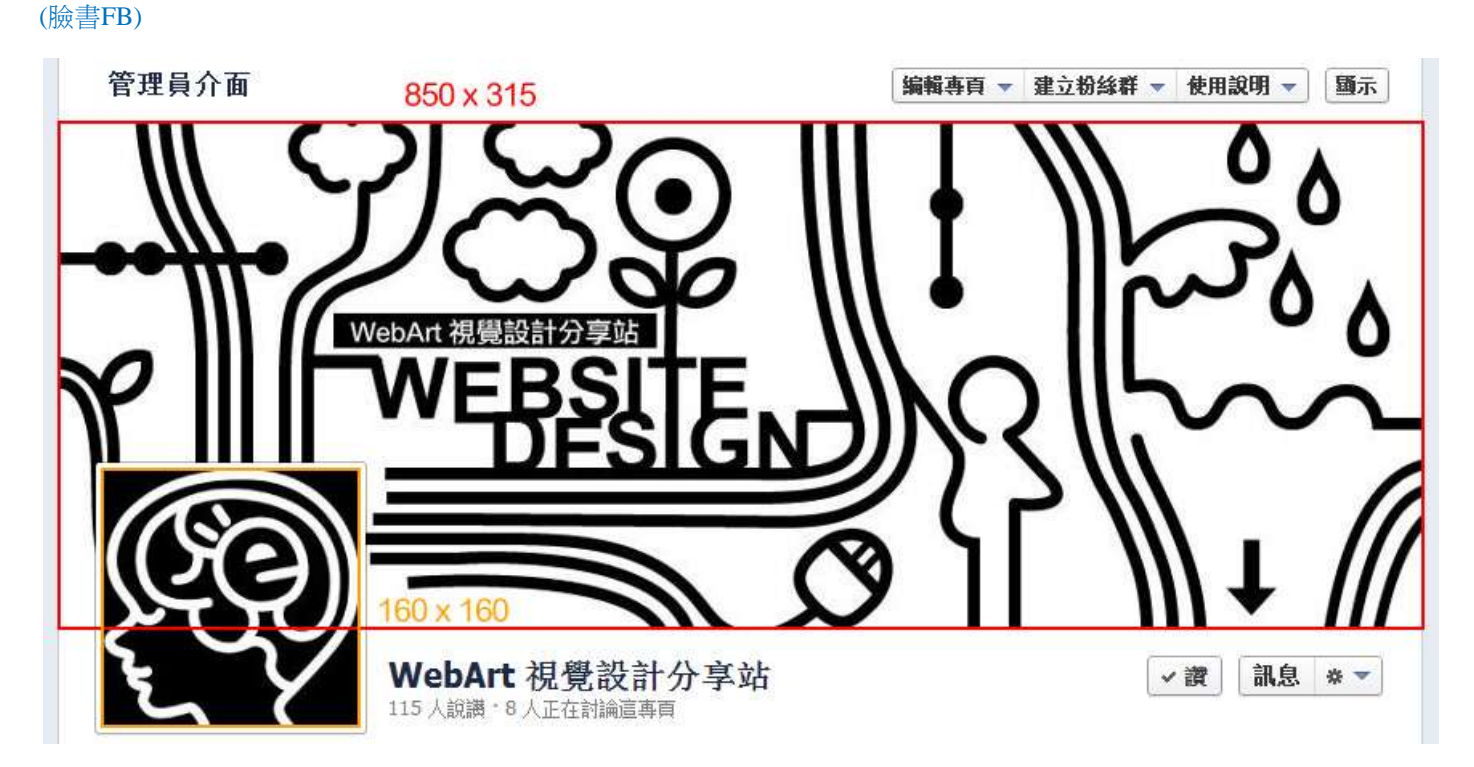

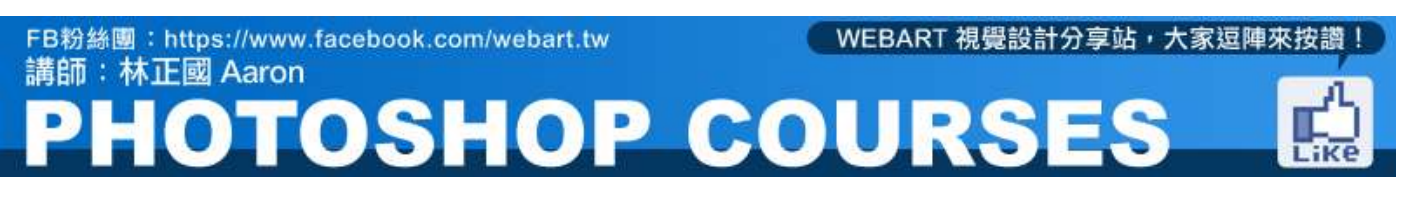

#### (Skype)

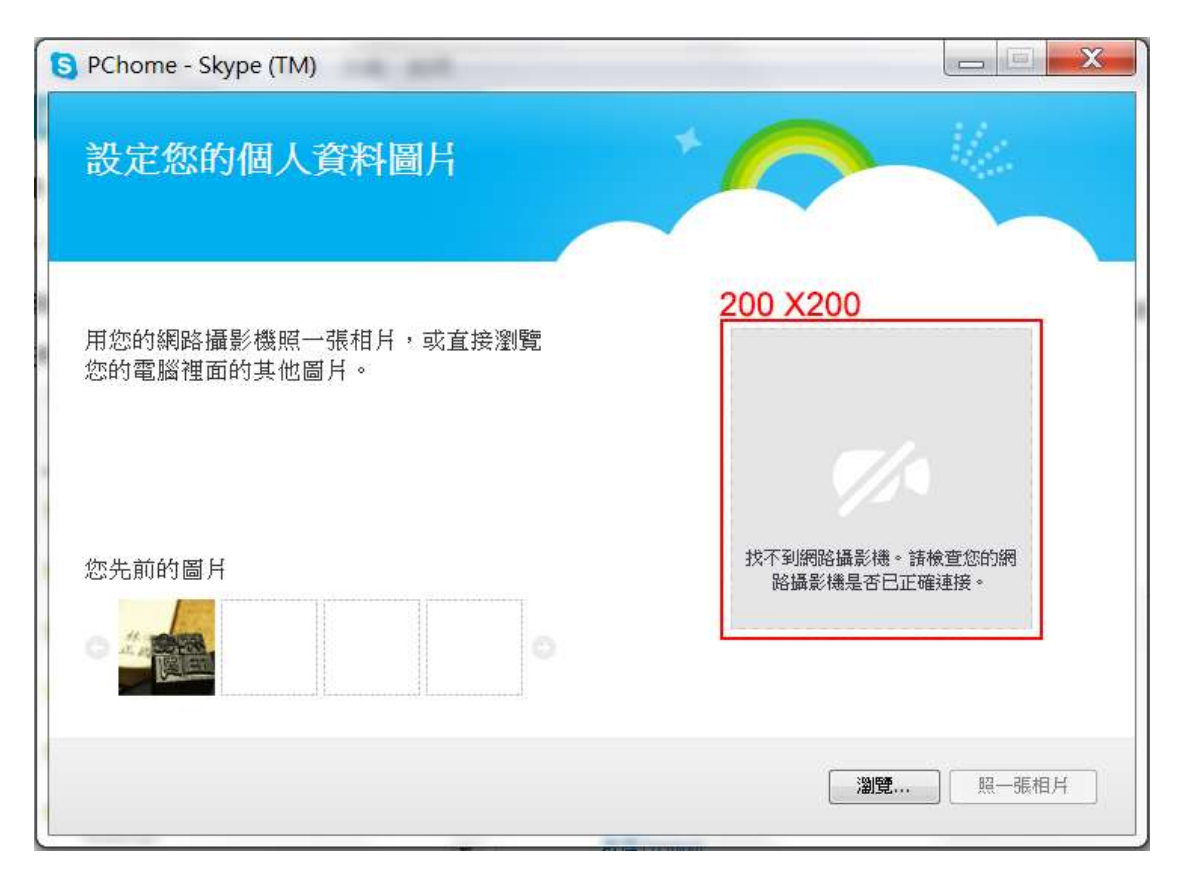

#### 2-3-3 诱視裁切變形

「裁切」工具含有可讓您在影像中變形透視的選項。 這個選項對於處理含有傾斜扭曲的影像非常有 用。

#### STEP1.

開啟範例練習檔,請選取「透視裁切」工 具,在原始場景中原本為矩形的物件周圍, 沿著變形四週的影像,建立裁切點範圍。

#### STEP2.

移動裁切選取畫面的角落控點,使其符合 物件的邊緣。這樣會定義影像中的透視, 因此一定要精確地符合物件的邊緣。

#### STEP3.

與一般裁切工具一樣,可以透過選項列設 定變型尺寸甚是至影像解析度。

#### STEP4.

ログアノエンクロトモグ

要完成裁切動作,請按 Enter 鍵 或按一下選項列中的「確認」按鈕。如果要取消裁切作業,請按 Esc 鍵,或按一下選項列中的「取消」按鈕。完成裁切後,影像就自動依照透視角度自動進行裁切與轉正, 相當的方便。

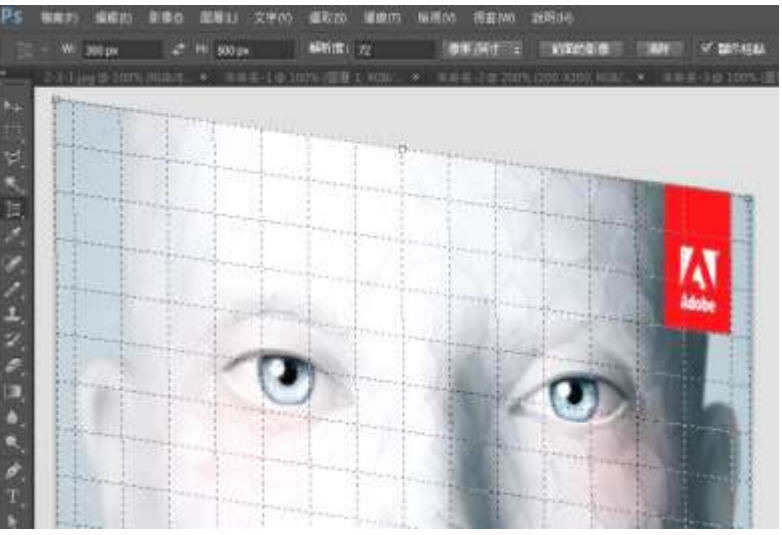